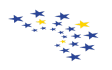

## 39η Εθνική Συνδιάσκεψη Επιλογής του Ευρωπαϊκού Κοινοβουλίου Νέων Ελλάδος

## 19 - 22 Απριλίου 2019, Αθήνα

## Οδηγίες Συμπλήρωσης Ηλεκτρονικής Φόρμας Αίτησης Συμμετοχής Μαθητών

1. Εισέρχεστε στο **site** <u>https://goo.gl/forms/bKLscmBD8OWDvxpX2</u>.

2. Κατά τη δήλωση συμμετεχόντων, κάθε σχολείο έχει τη δυνατότητα να δηλώσει 1, 2 ή 3 μαθητές προς συμμετοχή. Είναι απαραίτητο οι μαθητές να επιλέξουν αν θα εκπροσωπήσουν το σχολείο τους **ως βασικά μέλη (έως 2) ή ως αναπληρωματικό (1) μέλος**.

3. Για τη συμπλήρωση της φόρμας, παρακαλείστε να χρησιμοποιήσετε Ελληνικούς χαρακτήρες (όχι λατινικούς) και να τονίσετε τα ονοματεπώνυμα των μαθητών και των καθηγητών. Για τις Διευθύνσεις Ηλεκτρονικού Ταχυδρομείου χρησιμοποιείτε λατινικούς χαρακτήρες.

4. Σε περίπτωση που κάποιο όνομα αναγράφεται σε επίσημο έγγραφο (π.χ. Ταυτότητα ή Διαβατήριο) με λατινικούς χαρακτήρες παρακαλούμε όπως συμπληρωθεί με λατινικούς χαρακτήρες και στη φόρμα αίτησης συμμετοχής.

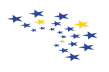

## ΠΕΡΙΓΡΑΦΗ ΦΟΡΜΑΣ

1. Στην πρώτη σελίδα της φόρμας δηλώνετε τα γενικά στοιχεία στου σχολείου και του υπεύθυνου καθηγητή.

| Στοιχεία Σχολείου και Υπεύθυνου Καθηγητή                                                    |
|---------------------------------------------------------------------------------------------|
| Όνομα Σχολείου *                                                                            |
| Your answer                                                                                 |
| Τηλέφωνο Επικοινωνίας Σχολείου *                                                            |
| Your answer                                                                                 |
| Διεύθυνση Ηλεκτρονικού Ταχυδρομείου Σχολείου *                                              |
| Your answer                                                                                 |
| Ονοματεπώνυμο Διευθυντή Σχολείου *                                                          |
| Your answer                                                                                 |
| Ονοματεπώνυμο Υπεύθυνου Καθηγητή *                                                          |
| Your answer                                                                                 |
| Διδακτικό Αντικείμενο Υπεύθυνου Καθηγητή *                                                  |
| Your answer                                                                                 |
| Τηλέφωνο Επικοινωνίας Υπεύθυνου Καθηγητή *<br>(κατά προτίψηση κτινητά)                      |
| Your answer                                                                                 |
| Διεύθυνση Ηλεκτρονικού Ταχυδρομείου Υπεύθυνου Καθηγητή<br>*                                 |
| Your answer                                                                                 |
| Επιθυμείτε η περαιτέρω επικοινωνία να γίνεται στην<br>διεύθυνση ηλεκτρονικού ταχυδρομείου * |
| Ο του σχολείου                                                                              |

🔿 του υπεύθυνου καθηγητή

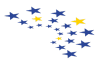

2. Στη δεύτερη σελίδα της φόρμας δηλώνετε τα στοιχεία του πρώτου (βασικού) μαθητή. Εάν επιθυμείτε να δηλώσετε και δεύτερο μαθητή επιλέξτε την επιλογή «ναι» στην τελευταία ερώτηση της δεύτερης σελίδας και συνεχίστε στη συμπλήρωση της φόρμας για τους υπόλοιπους μαθητές.

| Δήλωση Στοιχείων Πρώτου Συμμετέχοντα Μαθητή           |
|-------------------------------------------------------|
| Επώνυμο *                                             |
| Your answer                                           |
| Όνομα *                                               |
| Your answer                                           |
| Πατρώνυμο *                                           |
| Your answer                                           |
| Ημερομηνία Γέννησης *                                 |
| Dete                                                  |
| ηη/μμ/εεεε                                            |
| Τηλέφωνο Επικοινωνίας *<br>(κατά προτίμηση κινητό)    |
| Your answer                                           |
| Διεύθυνση Ηλεκτρονικού Ταχυδρομείου *                 |
| Your answer                                           |
| Διεύθυνση Κατοικίας *<br>(σδος Αριθμός, Περιοχή)      |
| Your anower                                           |
| Επίπεδο Πιστοποίησης Γλωσσομάθειας Αγγλικής Γλώσσας * |
| 🔿 Δεν υπάρχει πιστοποιητικό γλωσσομάθειας             |
| 🔘 Α1 (Στοιχειώδης Γνώση)                              |
| Α2 (Βασική Γνώση)                                     |
| Ο Β1 (Μέτρια Γνώση)                                   |
| Ο Β2 (Καλή Γνώση)                                     |
| 🔘 C1 (Πολύ Καλή Γνώση)                                |
|                                                       |

Εάν δεν επιθυμείτε να δηλώσετε άλλους μαθητές επιλέξτε την επιλογή όχι στην τελευταία ερώτηση της δεύτερης σελίδας και συνεχίστε στην υποβολή της αίτηση.

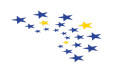

3. Στην τρίτη σελίδα της φόρμας δηλώνετε τα στοιχεία του δεύτερου (βασικού) μαθητή με τον ίδιο τρόπο που ακολουθήσατε στην προηγούμενη σελίδα.

| Πατρώνυμο *                                                                 |
|-----------------------------------------------------------------------------|
| Your answer                                                                 |
| University of Frances                                                       |
| Ημερομηνία Γεννήσης -                                                       |
| Dete                                                                        |
| JUD TO REFE                                                                 |
| Τηλέφωνο Επικοινωνίας *<br>(κατά προτίψηση κινητό)                          |
| Your answer                                                                 |
| Διεύθυνση Ηλεκτρονικού Ταχυδρομείου *                                       |
| Your answer                                                                 |
| Διεύθυνση Κατοικίας *<br>(Οδος Αριθμός, Περιοχή)                            |
| Your answer                                                                 |
| Επίπεδο Πιστοποίησης Γλωσσομάθειας Αγγλικής Γλώσσας                         |
| 🔘 Δεν υπάρχει πιστοποιητικό γλωσσομάθειας                                   |
| 🔘 Α1 (Στοιχειώδης Γνώση)                                                    |
| Α2 (Βασική Γνώση)                                                           |
| Ο B1 (Μάτρια Γνώση)                                                         |
| Ο Β2 (Καλή Γνώση)                                                           |
| Ο C1 (Πολύ Καλή Γνώση)                                                      |
| 🔘 C2 (Αριστη Γνώση)                                                         |
| Επιθυμείτε να δηλώσετε τρίτο μαθητή *<br>(Αναπληρωτικό Μέλος της Αποστολής) |
|                                                                             |
| 0 <sup>0</sup> x <sup>1</sup>                                               |
| BACK NECT                                                                   |

Αν επιθυμείτε να δηλώσετε αναπληρωματικό μαθητή, στην τελευταία ερώτηση της τρίτης σελίδας επιλέγετε την επιλογή «ναι» και συνεχίζετε με τη δήλωση των στοιχείων του. Αν δεν επιθυμείτε να έχετε αναπληρωματικό, μαθητή στην τελευταία ερώτηση της τρίτης σελίδας επιλέγετε την επιλογή «όχι» και συνεχίζετε με υποβολή της αίτησης.

\*\*\*

4. Στην τέταρτη σελίδα της φόρμας δηλώνετε τα στοιχεία του τρίτου (αναπληρωματικού) μαθητή.

| F      | πώνμο *                                                           |
|--------|-------------------------------------------------------------------|
|        |                                                                   |
|        | our answer                                                        |
| C      | )νομα *                                                           |
| ł      | our answer                                                        |
|        | Ιατρώνυμο *                                                       |
| X      | our answer                                                        |
| H      | Ιμερομηνία Γέννησης *                                             |
| 2      | ste                                                               |
| η      | η/μμ/εεεε                                                         |
| Į<br>0 | ηλέφωνο Επικοινωνίας *<br>ατά προτίμηση κινητό)                   |
| Ŷ      | our answer                                                        |
| /      | Διεύθυνση Ηλεκτρονικού Ταχυδρομείου *                             |
| X      | our answer                                                        |
| 1      | Διεύθυνση Κατοικίας *<br>38ος Αριθμός Περιοχή)                    |
| Y      | our answer                                                        |
| E      | πίπεδο <mark>Πιστοποίησης Γλωσσομάθειας Αγγλικής Γλώσσας</mark> * |
| ζ      | ) Δεν υπάρχει πιστοποιητικό γλωσσομάθειας                         |
| ζ      | ) Α1 (Στοιχειώδης Γνώση)                                          |
| ζ      | Α2 (Βασική Γνώση)                                                 |
| ¢      | ) Β1 (Μέτρια Γνώση)                                               |
| ľ      | ) B2 (Καλη Γινώση)                                                |

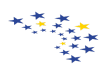

5.. Κάνετε κλικ στο «Submit» ("Υποβολή") για την οριστική υποβολή της αίτησης συμμετοχής σας.

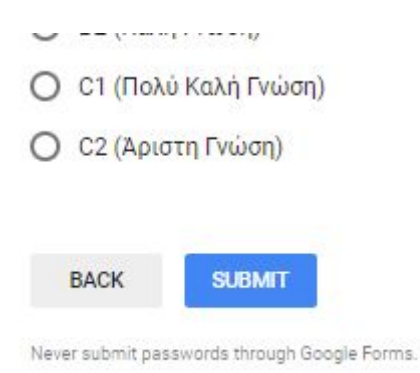

Σημειώνουμε πως η περίοδος υποβολής αιτήσεων θα ξεκινήσει τη Δευτέρα, 21 Ιανουαρίου 2019, στις 08.00. Παρακαλείσθε να συμπληρώσετε τις Αιτήσεις/Δηλώσεις Συμμετοχής μέχρι την Τετάρτη, 23 Ιανουαρίου 2019, στις 23:59.